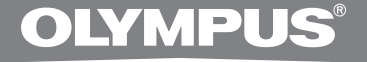

## PC TRANSKRIPSJONSSETT

# **AS-2400**

## INSTRUKSJONER

**NO** INSTRUKSJONER

## Funksjoner ved DSS Player Standard Transcription Module

- Spiller av DSS-, DSS Pro-, WMA-, MP3- og WAV/AIFF-lydformater i bakgrunnen mens et annet program kjører, som for eksempel et tekstbehandlingsprogram.
- Aktiverer fotbryterkontrollering av avspillingen.
- Transkripsjon kan gjøres ved å kombinere avspillingslyden med den justerbare avspillingshastigheten, tonekontroll og støyreduksjon. Det er derimot ikke mulig å spille av samtidig som du stiller inn avspillingshastigheten og støyreduksjon når du bruker Macintosh-versjonen.
- Stemmegjenkjenning av diktatfiler er mulig med Dragon Naturally Speaking 8.0 eller nyere versjon.\*
- Automatisk programvareoppdatering via Internett.\*
- 2 moduser/visninger av operasjon for Transcribe-linjen.\*
- \* kun Windows
- OLYMPUS IMAGING CORP. eier opphavsretten for DSS Player Standard Transcription Moduleprogramvaren og instruksjonene (denne veiledningen).
- Microsoft og Windows er registrerte varemerker for Microsoft Corporation.
- Apple, Macintosh, iMac, eMac, Mac og PowerMac er varemerker eller registrerte varemerker for Apple Computer, Inc.
- Intel og Pentium er registrerte varemerker for Intel Corporation.
- Dragon NaturallySpeaking er et registrert varemerke for Nuance Communications, Inc.
- Andre produkt- og merkenavn som er nevnt i dette dokumentet, kan være varemerker eller registrerte varemerker for sine respektive eiere.

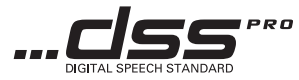

## Innholdsfortegnelse

## Introduksjon \_\_\_\_\_\_4

#### Komme i gang

| Installere DSS Player-programvare   | 5 |
|-------------------------------------|---|
| Avinstallere DSS Player-programvare | 6 |
| Bruke den elektroniske hjelpen      | 6 |

#### La oss komme i gang

| Kjøre DSS Player-programvare    | 7  |
|---------------------------------|----|
| Koble til RS27/RS28 Foot Switch | 9  |
| Koble til E102-hodetelefonene   | 10 |
| Vindusnavn                      | 11 |

#### Brukerstøtte

| Teknisk hjelp og støtte | 12 |
|-------------------------|----|
| Bestemmelser i garanti  | 12 |

### **Minstekrav**

#### Windows

| Operativsystem:       | Windows 2000 Professional Service Pack 4                                                             |
|-----------------------|----------------------------------------------------------------------------------------------------|
|                       | Windows XP Home edition Service Pack 2,3                                                             |
|                       | Windows XP Professional Service Pack 2,3 (32 bit/64 bit)                                             |
|                       | Windows Vista Home Basic, Service Pack 1 (32 bit/64 bit)                                             |
|                       | Windows Vista Home Premium, Service Pack 1 (32 bit/64 bit)                                           |
|                       | Windows Vista Business, Service Pack 1 (32 bit/64 bit)                                               |
|                       | Windows Vista Enterprise, Service Pack 1 (32 bit/64 bit)                                             |
|                       | Windows Vista Ultimate, Service Pack 1 (32 bit/64 bit)                                               |
| CPU:                  | Windows 2000/XP: Intel Pentium III 500 MHz prosessor eller bedre                                     |
|                       | Windows Vista: Intel Pentium III 800 MHz prosessor eller mer                                         |
| RAM:                  | Windows 2000/XP: 128 MB eller bedre (256 MB eller bedre anbefales)                                   |
|                       | Windows Vista: 512 MB eller bedre (1 GB eller bedre anbefales)                                       |
| Harddiskplass:        | Transcription Module: 70 MB eller bedre                                                              |
|                       | (700 MB eller bedre når Microsoft .NET Framework Version 2.0 ikke er installert)                     |
| Stasjon:              | CD- eller DVD-stasjon                                                                                |
| Skjerm:               | 800 x 600 piksler eller mer, 65 536 farger eller mer (16,77 millioner farger eller mer<br>anbefales) |
| USB-port:             | Med Transcription Module: Én eller flere ledige porter                                               |
| Audio I/O-terminaler: | Med Transcription Module: En Microsoft WDM- eller MME-kompatibel og Windows-kompatibel lydenhet      |
| Macintosh             |                                                                                                    |
| Operativsystem:       | Mac OS X 10.3.9 – 10.5                                                                               |
| CPU:                  | Power PC G3 500 MHz eller bedre/Intel Core Sole/Duo 1,5 GHz eller bedre                              |
| RAM:                  | 256 MB eller mer (512 MB eller mer anbefales)                                                        |
| Harddiskplass:        | 200 MB eller bedre                                                                                   |
| Skjerm:               | 1024 x 768 piksler eller mer, 32 000 farger eller mer                                                |

#### Notater

USB-port:

Macintosh-versjon støtter ikke stemmegjenkjenningsprogramvare.

En eller flere ledige porter

 Operativsystem som støttes er oppført på websiden vår. For den aller siste informasjonen, besøk Olympus-websiden på http://www.olympus-global.com/en/global/.

#### Husk å bekrefte følgende før installasjon:

- Avslutt alle programmer som kjører.
- Løs ut disketten hvis du bruker en.
- Hvis du kjører Windows 2000 / XP / Vista eller Mac OS X på nettverket, må du logge på som en Administrator.

#### Windows

Sett Olympus DSS Player CD inn i CD-stasjonen.

Installasjonsprogrammet starter automatisk. Hvis installasjonsprogrammet ikke starter automatisk, bla gjennom CD-ROM-en og kjør «launcher.exe».

#### Oppstartsprogrammet starter.

Velg språket som du vil installere fra rullegardinsmenyen på venstre side og klikk på [DSS Player Standard Installation].

#### Installasjonsveilederen starter.

Straks du har godkjent lisensavtalen, tast inn navnet ditt, firmanavn og lisens ID-nummer (serienummer).

Lisens ID-nummeret er trykt på lisens ID-kortet som følger med i pakken til transkripsjonssettet.

Fortsett med installasjonen i henhold til instruksjonene på skjermen.

#### Macintosh

Sett Olympus DSS Player CD inn i CD-stasjonen.

Dobbeltklikk på CD-ikonet.

Dak

- Dobbeltklikk på oppsett-ikonet.
  - Installasjonsveilederen starter.

Straks du har godtatt lisensavtalen, følg instruksjonene på skjermen for å fullføre installasjonen.

Fortsett med installasjonen i henhold til instruksjonene på skjermen.

Du blir bedt om å starte på nytt, så du bør starte PC-en på nytt etter instruksjonene.

#### Windows

- Avslutt DSS Player-programvaren.
- 2 Klikk på [start]-knappen i oppgavelinjen.
- Velg [Legg til / fjern programmer] fra [Kontrollpanel].
  - Du vil nå se en liste med installerte programmer.
- Velg [Olympus DSS Player Standard], og klikk deretter på [Endre/fjern]-knappen.
- 5 Fortsett med avinstallasjonen i henhold til instruksjonene på skjermen.

#### Macintosh

- Avslutt DSS Player-programvaren.
- 2 Dobbeltklikk på «DSS Uninstaller» i [Applications] → [DSS Player]-mappen. Et avinstallasjonsprogram vises.
- **3** Fortsett med avinstallasjonen i henhold til instruksjonene på skjermen.

#### Merk

 Dikteringsfilene du har lagret ligger i [MESSAGE]mappen. Hvis du ikke trenger de, slett de. Du kan bekrefte plasseringen av [MESSAGE]-mappen ved å klikke på [Options] i [Tools]-menyen før du avinstallerer.

## Bruke den elektroniske hjelpen

For informasjon om bruk og funksjoner for DSS Player, se den elektroniske hjelpen. Slik starter du den elektroniske hjelpen:

#### Windows

- Klikk på [start]-knappen, velg deretter [Alle programmer], [Olympus DSS Player Standard], [Transcription Module Help].
- 2 Mens DSS Player kjører, velg [Help]menyen, [Contents].
- **3** Mens DSS Player kjører, trykk F1 på tastaturet.

#### Macintosh

Mens DSS Player kjører, velg [DSS Player Help] fra [Help]-menyen.

#### Merk

• Elektronisk hjelp er tilgjengelig etter at DSS Player er installert (ISS s. 5).

Som standard, vil programmet starte automatisk når du kobler diktafonen til datamaskinen. Koble til PC-en med holderen.

#### Windows

#### Deaktivere automatisk start

- Høyreklikk på Device Detector i systemkurven i nedre høyre hjørne av skjermen, velg deretter [Setting...].
- 2 Klikk på [DSS Player Standard Transcription Module].

Krysset på [DSS Player Standard Transcription Module] forsvinner.

#### Manuell start

Klikk på [start]-knappen, og velg [Alle programmer].

Program-menyen vises.

2 Velg [Olympus DSS Player Standard], og klikk på [Transcription Module].

#### Merk

 Hvis du installerer DSS Player Standard, installeres Device Detector som gjør at DSS Player kjører automatisk når du kobler til den digitale diktafonen fra Olympus. Device Detector vises alltid som pi-ikonet på oppgavelinjen.

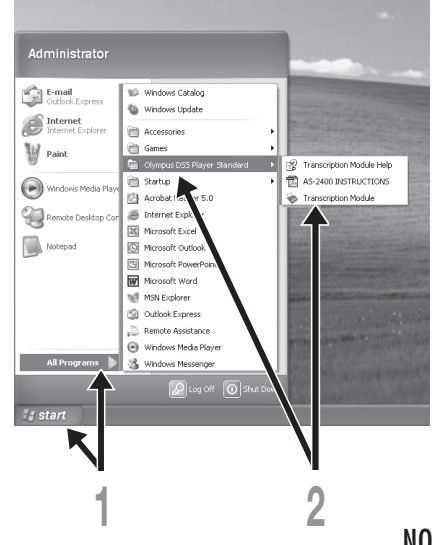

#### Macintosh

Deaktivere automatisk start

Klikk på holderens System Preferences.

- Klikk på Device Detector.
- **3** Slå av innstillingen for automatisk oppstart.

#### Manuell start

Dobbeltklikk på DSS Player-ikonet for mappen i [Applications] → [DSS Player]. Program-menyen vises.

#### Registrering av brukerinformasjon.

Brukerregistrering-skjermen vises ved oppstart for første gang. Tast inn serienummeret. Serienummeret finner du på forseglingen til CD-ROMen som fulgte med DSS Player. Etter at inntastingen er ferdig, klikk på [OK] for a fullføre registreringen.

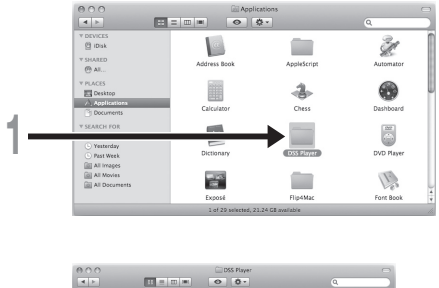

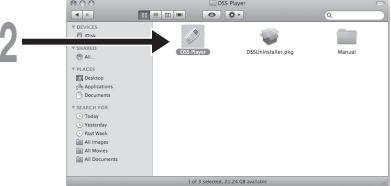

## Koble til RS27/RS28 Foot Switch

#### Windows Macintosh

Koble til en USB-port

- Koble foot switch-kabelen til USBadapterkabelen.
- 2 Koble USB-adapterkabelen til PC-ens USB-port.

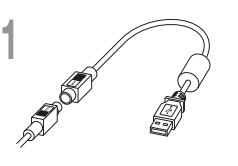

USB-adapter

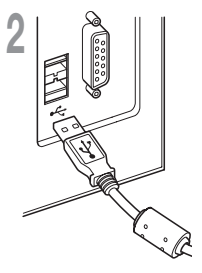

#### Windows

#### Koble til en seriell port

- Koble fotbryter-kabelen til serielladapterkabelen.
- 2 Koble seriell-adapterkabelen til seriellporten på PC-en.

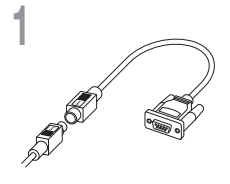

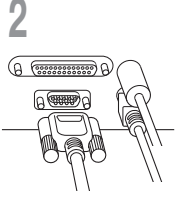

Serieadapter

#### Merk

• RS27/RS28 foot switch fungerer kun med DSS Player.

E102 er stereohodetelefoner. Bruk hodesettet på korrekt måte når du spiller av stereolyd, og vær obs på merkene for L (venstre) og R (høyre).

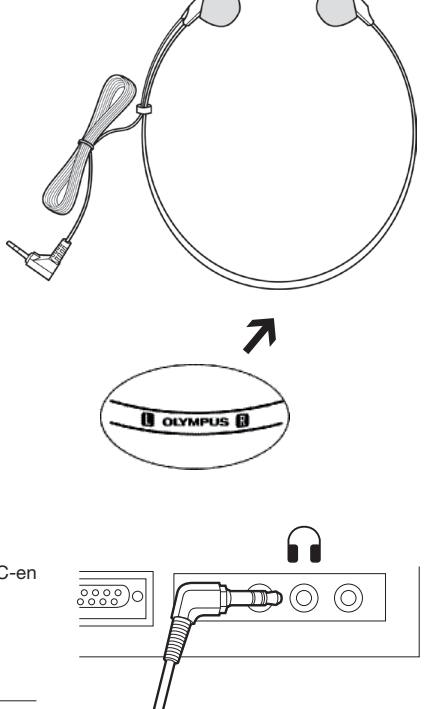

Koble hodetelefonene til øretelefon-terminalen på PC-en

#### Merk

 Hvis PC-en din ikke har en terminal som er merket med koble hodetelefonene til en terminal som er merket med eller

#### Windows

\* Hovedskjermen vises når DSS Player er startet.

| 1- | CDSS Player Standard                                                                                                    | Transcription Mod                                                                                                    | dule - Dictation Tra                                                                                                    |                                                                                                    | \Folder A\DS240                                                                                                    | 408.DS2 |                                                                                                    |                                                                                                    |
|----|----------------------------------------------------------------------------------------------------|----------------------------------------------------------------------------------------------------|----------------------------------------------------------------------------------------------------|----------------------------------------------------------------------------------------------------|----------------------------------------------------------------------------------------------------|---------|----------------------------------------------------------------------------------------------------|----------------------------------------------------------------------------------------------------|
| 2- | I Control for a control of the control of the contr | 1         →         1.81 (1000)           2         1.81 (1000)         □         0.00 (1000)           0         0.00 (1000)         □         0.00 (1000)           0         0.00 (1000)         □         0.00 (1000)           0         0.00 (1000)         □         0.00 (1000)           0         0.00 (1000)         □         0.00 (1000)           0         0.00 (1000)         □         0.00 (1000)           0         0.00 (1000)         □         0.00 (1000)           0         0.00 (1000)         □         0.00 (1000)           0         0.00 (1000)         □         0.00 (1000)           0         0.00 (1000)         □         0.00 (1000)           0         0.00 (1000)         □         0.00 (1000)           0         0.00 (1000)         □         0.00 (1000)           0         0.00 (1000)         □         0.00 (1000)           0         0.00 (1000)         □         0.00 (1000)           0         0.00 (1000)         □         0.00 (1000)           0         0.00 (1000)         □         0.00 (1000)           0         0.00 (1000)         □         0.00 (1000) | <ul> <li>Jab based: Autor</li> <li>20 (Instein)</li> <li>30 (Instein)</li> <li>30 (Instein)</li> <li>31 (Instein)</li> <li>31 (Instein)</li> <li>31 (Instein)</li> <li>31 (Instein)</li> <li>32 (Instein)</li> <li>32 (Instein)</li> <li>32 (Instein)</li> <li>32 (Instein)</li> <li>32 (Instein)</li> <li>32 (Instein)</li> <li>32 (Instein)</li> <li>32 (Instein)</li> <li>32 (Instein)</li> <li>32 (Instein)</li> <li>33 (Instein)</li> <li>34 (Instein)</li> <li>34 (Instein)</li> <li>3</li></ul> | Catald<br>70202000 52741 5475<br>70202000 52741 544<br>70202000 52741 544<br>70202000 52454 544<br>70202000 52454 544<br>70202000 52454 544<br>70202000 52354 544 | Congrated<br>27,20,2000 3,2012 4,201<br>7,2012,0000 3,2013 4,AM<br>7,2012,0000 3,2014 4,01<br>7,2012,000 3,2014 4,01<br>7,2012,000 3,2014 4,01<br>7,2014 4,01<br>7,2014 4,0104 4,0104 4,0104 4,0104 4,0104 4, | Tans    | Logb<br>00123<br>000059<br>00129<br>01128<br>01128<br>010000000000 | A second second se |
| 4- | Control Control Control      Control Control      Control Control      Control      Contro      Control      Control      Control      Contro      Control        | a lictation(n)                                                                                                    |                                                                                                    |                                                                                                    |                                                                                                    | -       |                                                                                                    | The Name<br>File Yanna                                                                                                    |

#### Macintosh

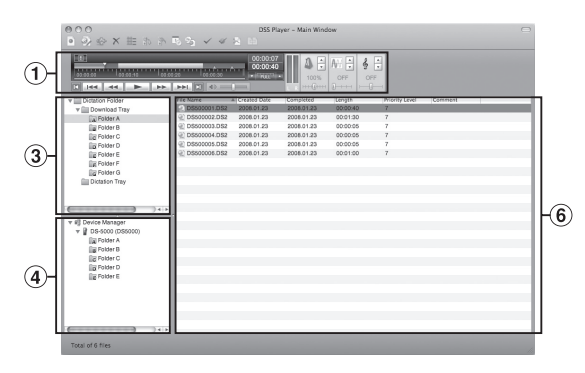

- (1) **Playback Control Bar** Kontrollknapper for å spille av og stoppe diktatfiler.
- (2) Transcription Tree View Viser mappestrukturen for mapper hvor diktatfiler og dokumentfiler er lagret.

#### 3 Dictation Tree View Viser mappestrukturen for

Viser mappestrukturen for mapper hvor diktatfiler er lagret.

(4) Device Tree View Viser mappestrukturen for

Viser mappestrukturen fo mappene på diktafonen.

- (5) Contents List View Viser diktat- og dokumentfilene i mappen som ble valgt i ② og ④.
- 6 Dictation List View Viser diktatfilene i mappen som ble valgt i 3 og 4.
- **7** Property View

Viser mappe- og filegenskapene som ble valgt i ② og ⑤.

## Teknisk hjelp og støtte

Følgende kontaktinformasjon for teknisk support for Olympus gjelder kun for opptakere og programvare.

- Teknisk støtte i USA og Canada 1-888-553-4448
- E-postadresse for brukerstøtte i USA og Canada distec@olympus.com
- Teknisk støtte i Europa Gratisnummer: 00800 67 10 83 00 tilgjengelig for Østerrike, Belgia, Danmark, Finland, Frankrike, Tyskland, Italia, Luxemburg, Nederland, Norge, Portugal, Spania, Sverige, Sveits, Storbritannia Avgiftsbelagte numre for resten av Europa +49 180 567 1083, +49 40 23773 4899
- E-postadresse til kundesupport i Europa dss.support@olympus-europa.com

## Bestemmelser i garanti

- 1. Hvis dette produktet viser seg å være defekt, selv om det er korrekt brukt (i henhold til medfølgende skriftlige instruksjoner om vedlikehold og bruk), under en periode som varierer fra området hvor du kjøpte produktet, vennligst gå til websiden: http://www.olympus.com for garantinformasjon for ditt område. Dette produktet vil etter valg fra Olympus repareres eller erstattes kostnadsfritt. For krav under denne garantien må kunden ta med seg produktet og bevis på kjøpet, innen garantiperioden har gått ut, til forhandleren hvor produktet ble kjøpt eller til en annet Olympus-servicesenter innen samme forretningsområde.
- Kunden skal transportere produktet til forhandleren eller en Olympus autorisert servicestasjon på eget ansvar og skal være ansvarlig for eventuelle kostnader som er involvert i transporteringen av produktet.
- Denne garantien dekker ikke følgende og kunden vil måtte betale reparasjonskostnader, selv for defekter som oppstår innenfor garantiperioden som er henvist til over.
  - (a) Alle defekter som oppstår som en følge av feilhåndtering (som for eksempel en utført handling som ikke beskrives i avsnittet om vedlikehold eller i andre avsnitt i brukerveiledningen osv.).
  - (b) Defekter som oppstår som følge av reparasjon, modifisering, rengjøring, osv. som er utført av andre enn Olympus eller et Olympus-autorisert servicesenter.
  - (c) Enhver defekt eller skade som oppstår som følge av transport, fall, slag, osv. etter at produktet er kjøpt.
  - (d) Enhver defekt eller skade som oppstår som følge av brann, jordskjelv, flomskader, lyn og torden, andre naturkatastrofer, miljøforurensning og uregelmessige spenningskilder.
  - (e) Enhver defekt som oppstår som følge av uforsiktig eller ukorrekt oppbevaring (som for eksempel oppbevaring av produktet i omgivelser ved høye temperaturer eller høy fuktighet, i nærheten av insektsmidler som napthalen eller skadelige stoffer, osv.), ukorrekt vedlikehold osv.
  - (f) Enhver defekt som oppstår på grunn av tomme batterier, osv.
  - (g) Enhver defekt som oppstår som en følge av at sand, skitt, osv. kommer inn i produktet.
  - (h) Når det ikke foreligger bevis på at kjøpet har funnet sted.
- 4. Denne garantien gjelder kun for selve produktet. Den gjelder ikke for noe annet tilleggsutstyr.
- 5. Olympus sitt hele ansvar under denne garantien skal være begrenset til reparasjon eller erstatning av produktet. Alt ansvar for indirekte eller derav følgende tap eller skade av noe slag som har oppstått eller som kunden har vært utsatt for som følge av en produktdefekt, og spesifikt for tap eller skade som er forårsaket av at annet ustyr eller tilbehør brukes med produktet, eller for noe annet tap som skyldes forsinket reparasjon eller tap av data, ekskluderes herved. Tvingende reguleringer av lover forblir upåvirket av dette.

## **OLYMPUS**<sup>®</sup>

#### **OLYMPUS IMAGING CORP.**

Shinjuku Monolith, 3-1 Nishi-Shinjuku 2-chome, Shinjuku-ku, Tokyo 163-0914, Japan, Tel. 03-3340-2111

#### **OLYMPUS IMAGING AMERICA INC.**

3500 Corporate Parkway, P.O.Box 610, Center Valley, PA 18034-0610, U.S.A., Tel. 1-888-553-4448

#### **OLYMPUS IMAGING EUROPA GMBH**

(Premises / Goods delivery) Wendenstraße 14-18, 20097 Hamburg, Germany, Tel. 040-237730 (Letters) Postfach 10 49 08, 20034 Hamburg, Germany

#### OLYMPUS UK LTD.

Vision House, 19 Colonial Way, Watford, Herts, WD24 4JL, Phone (switchboard): +44 (0)1923 831000 URL: www.olympus.com

#### **OLYMPUS DANMARK A/S**

Tempovej 48-50, 2750 Ballerup, Tlf.: +45 44 73 47 00

#### OLYMPUS FINLAND OY

Äyritie 12 B, 01510 VANTAA, Puh. (09) 875 810

#### OLYMPUS NEDERLAND B.V.

Industrieweg 44, 2382 NW Zoeterwoude, Tel.: +31 (0)71-5821888, www.olympus.nl

#### OLYMPUS BELGIUM N.V.

Boomsesteenweg 77, 2630 Aartselaar, Tel: (03) 870 58 00

#### OLYMPUS NORGE AS

Postboks 119 Kjelsås, 0411 OSLO, Tel.: 23 00 50 50

#### OLYMPUS SVERIGE AB

Pyramidvägen 5, 169 56 Solna, Sweden, Tel.: +46 8 7353400, Fax: +46 8 7353410